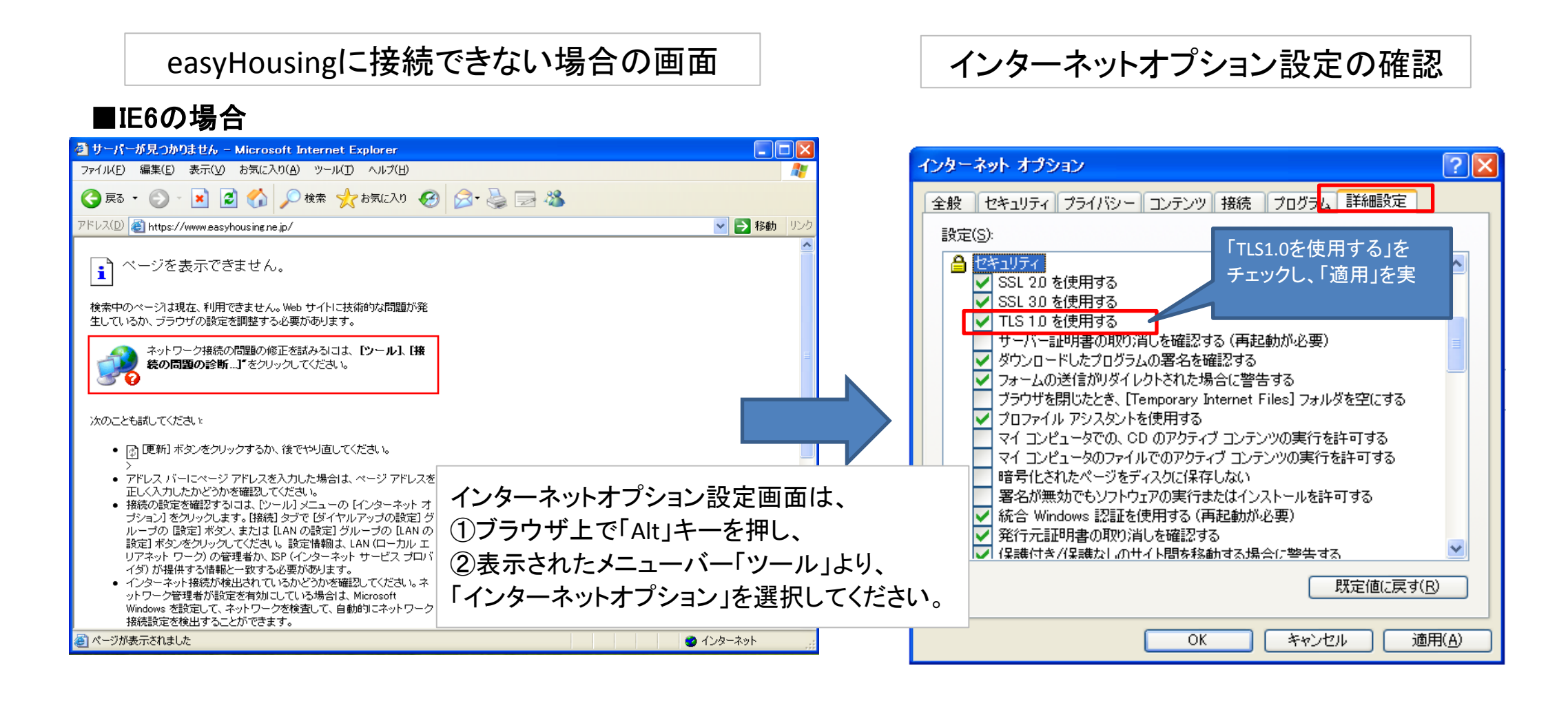

## ■IE7~10の場合

| 🍘 Internet Explorer ではこのページは表示できません - Windows Internet Explorer |                                    |                                 |                                  | -    | インターネット オプション 💦 🛃 🛃                                        | 3 |
|-----------------------------------------------------------------|------------------------------------|---------------------------------|----------------------------------|------|------------------------------------------------------------|---|
|                                                                 | https://www.easyhousing.ne.jp/     | ▼ 🍫 🗙 🔡 Google                  | <del>ب</del> م                   |      |                                                            |   |
| 🚖 お気に入                                                          | くり 🌈 Internet Explorer ではこのページは表示で | 🟠 🔹 🗟 🔹 🖃 🖶 🔹 ページ(P) 🔹 セーフティ(S) | ) ▼ ツール( <u>0</u> ) ▼ <b>@</b> ▼ |      | 全般   ゼキュリティ   フライハシー   コンテンツ   接続   フロクラム   計画設定           |   |
|                                                                 | Internet Explorer ではこのページは表示できません  |                                 |                                  |      | 設定<br>・ セキュリティ<br>・ の の の の 、 の 、 の 、 の 、 の 、 の 、 の 、 の 、  |   |
|                                                                 | 対処方法:                              |                                 |                                  |      | ☑ POST の送信が POST を許可 「TLS1.0を使用する」を                        |   |
|                                                                 | 接続の問題を認定                           |                                 |                                  |      | <ul> <li>SmartScreen フィルター機能を<br/>SSL 20 を使用する</li> </ul>  |   |
|                                                                 | ⊙ 詳細情報                             |                                 |                                  |      | <ul> <li>✓ SSL 30 を使用する</li> <li>✓ TLS 10 を使用する</li> </ul> |   |
|                                                                 |                                    |                                 |                                  |      | TLS 1.1 の使用                                                |   |
|                                                                 |                                    |                                 |                                  |      | □ TLS T.2 の使用<br>■ オンラインからの攻撃の緩和に役立てるため、メモリ保護を有効にする*       |   |
|                                                                 |                                    |                                 |                                  |      | ▼ サーバーの証明書失効を確認する*                                         |   |
|                                                                 |                                    |                                 |                                  |      | ✓ ダウンロードしたプログラムの署名を確認する                                    |   |
|                                                                 |                                    |                                 |                                  |      | □ ネイティブ XMI HTTP サポートを有効にする                                |   |
|                                                                 | インターネットオプション設定面で                   |                                 | シ設定面面は、                          |      | * * * * * * * * * * * * * * * * * * *                      |   |
|                                                                 |                                    | ①ブラウザ上で「Alt」キ                   | 一を押し、                            |      | 詳細設定を復元( <u>B</u> )                                        |   |
|                                                                 |                                    | ②まデキカたメニューノ                     | <u>х́_Гуу_</u> I. i Hl           | .I   | ernet Explorer の設定をリセットします                                 |   |
|                                                                 |                                    |                                 |                                  |      | Internet Explorer の設定を既定の状態にリセットします。 リセット(S)               |   |
| ページが表示                                                          | されました                              | インターネットオブショ<br>                 | ン」を選択してく                         | ださい。 | > ブラウザーが不安定な状態になった場合にのみ、この設定を使ってください。                      |   |
|                                                                 |                                    | 9                               |                                  |      |                                                            |   |
|                                                                 |                                    |                                 |                                  |      |                                                            |   |
|                                                                 |                                    |                                 |                                  |      | OK キャンセル 適用(A)                                             |   |

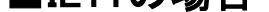

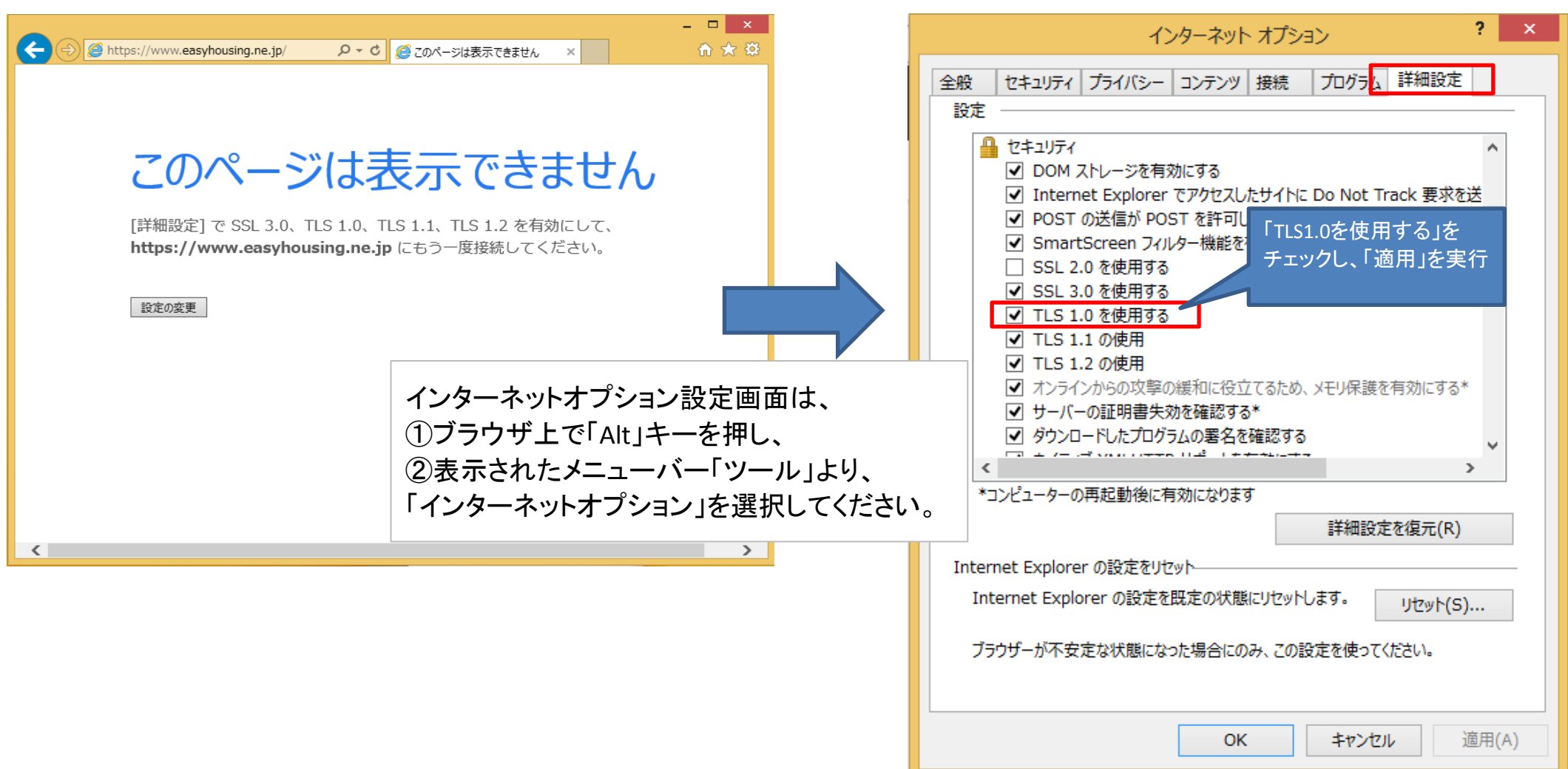